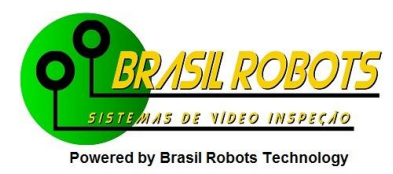

## Easycap – Instalação de driver e utilização de software

Este tutorial só deve ser utilizado em caso tenha problemas na instalação e/ou utilização do driver e software a partir do CD.

Antes de iniciarmos o tutorial, é necessário que seja baixado os drivers para instalação da placa de captura Easycap. Sendo assim, segue o link para download:

http://tinyurl.com/DriversEasycap1

Extraia o arquivo baixado, criando assim subpastas onde se encontrarão os drivers necessários.

Passo a passo:

1 - Primeiramente, para sabermos qual a versão de sua Easycap, devemos abrir o Gerenciador de Dispositivos (Device Manager). Para isso, selecione "Propriedades" no menu do "Meu Computador" e depois clique em "Gerenciador de Dispositivos".

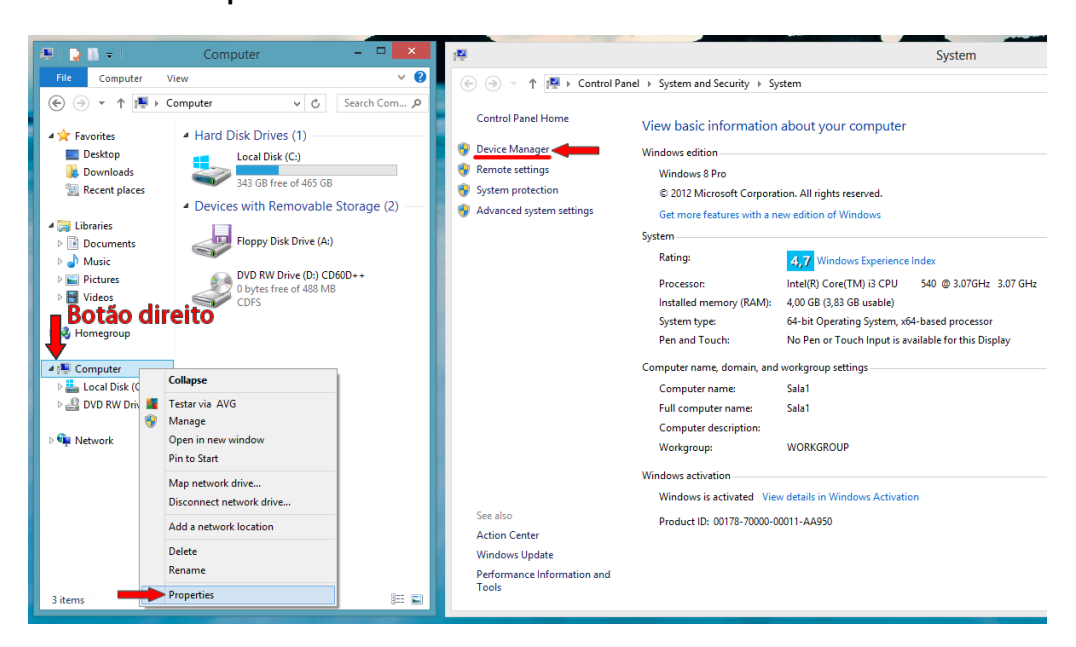

2 – Expanda o guia "Outros dispositivos" para verificar qual a versão de sua Easycap e, consequentemente, qual o driver deve ser instalado.

| A Device Manager                                                                                                    | - 🗆 🗙 |
|----------------------------------------------------------------------------------------------------|-------|
| File Action View Help                                                                                                    |       |
|                                                                                                    |       |
| 🔺 🚔 Sala1                                                                                                    | ^     |
| Audio inputs and outputs                                                                                                    |       |
| Image: Provide the second second sec |       |
| Disk drives                                                                                                    |       |
| b See Display adapters                                                                                                    |       |
| DVD/CD-ROM drives                                                                                                    |       |
| Floppy disk drives                                                                                                    |       |
| ▷ 🚔 Floppy drive controllers                                                                                                    |       |
| ⊳ 🕼 Human Interface Devices                                                                                                    |       |
| ▷ c IDE ATA/ATAPI controllers                                                                                                    |       |
| > 📼 Keyboards                                                                                                    |       |
| B Mice and other pointing devices                                                                                                    |       |
| Monitors                                                                                                    |       |
| 🗅 💇 Network adapters                                                                                                    |       |
| by Other devices                                                                                                    |       |
| 📴 usbtv007                                                                                                    |       |
| ⊳ 🚏 Ports (COM & LPT)                                                                                                    |       |
| > 🖶 Print queues                                                                                                    |       |
| > 🖶 Printers                                                                                                    |       |
| Processors                                                                                                    |       |
| b <u>0</u> Software devices                                                                                                    |       |
| Sound, video and game controllers                                                                                                    |       |
| Storage controllers                                                                                                    |       |
| Image: System devices                                                                                                    |       |
| Universal Serial Bus controllers                                                                                                    |       |
| N 🖶 WSD Print Provider                                                                                                    | ¥     |
|                                                                                                    |       |
|                                                                                                    |       |

3 - Clique com o botão direito sobre seu dispositivo e selecione a opção "Atualizar Driver".

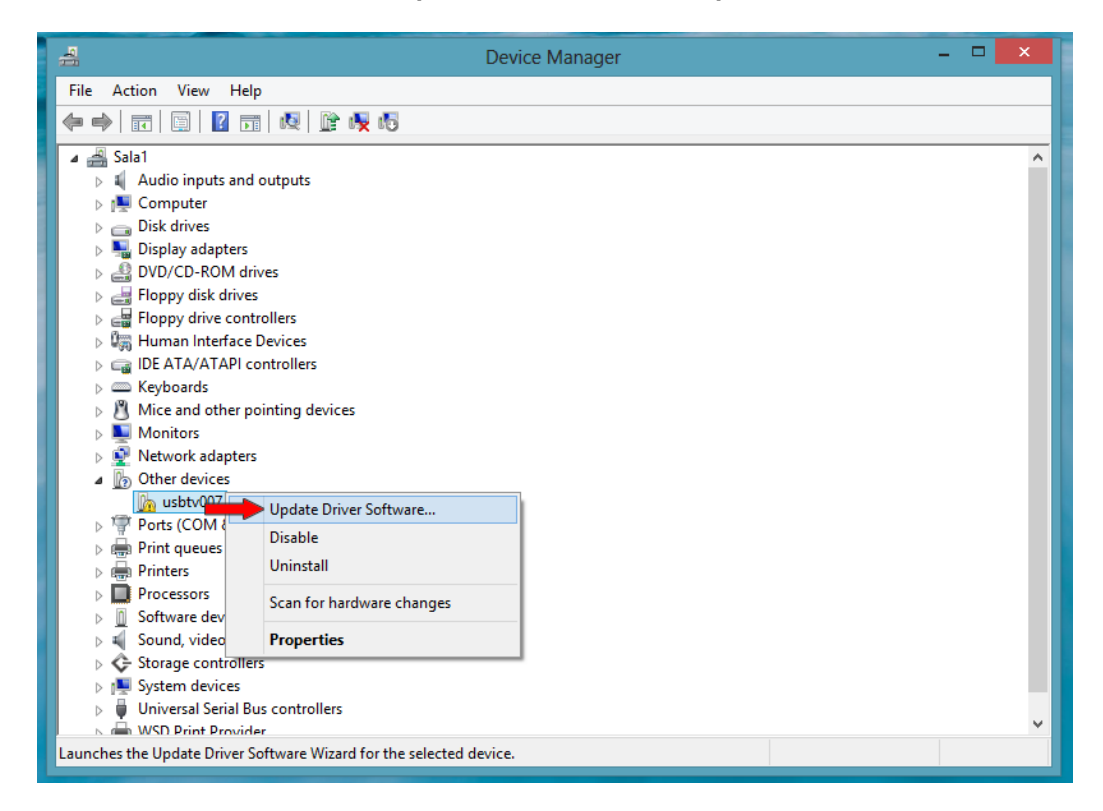

4 - Selecione a opção "Procurar software do dispositivo no computador."

| <b>A</b>                                                                                                    | Device Manager                                                                                                    | -      |   |
|----------------------------------------------------------------------------------------------------|----------------------------------------------------------------------------------------------------|--------|---|
| File Action Vie                                                                                                    | w Help                                                                                                    |        |   |
|                                                                                                    |                                                                                                    |        |   |
| ⊿ 🚔 Sala1<br>▷ 🗐 Au<br>▷ 🗐 Co 🕞<br>▷ 💬 Di                                                                                                    | Update Driver Software - usbtv007                                                                                                    | ×      | ^ |
| Di<br>Di<br>DV<br>DV<br>DV<br>DV<br>DV<br>DV<br>DV<br>DV<br>DV<br>DV<br>DV<br>DV<br>DV                                                                        | How do you want to search for driver software?                                                                                                    |        |   |
| > 0, 10<br>> 0, 10<br>> 0, 10<br>> 0, 10<br>> 0, 10<br>Ke<br>> 0, 10<br>M                                                                                     | Search automatically for updated driver software<br>Windows will search your computer and the Internet for the latest driver software<br>for your device, unless you've disabled this feature in your device installation<br>settings. |        |   |
| ▷ ♥ N ▲ ♥ Of ▷ ♥ Pc ▷ ● Pr                                                                                                    | <ul> <li>Browse my computer for driver software</li> <li>Locate and install driver software manually.</li> </ul>                                                                                                    |        |   |
| <ul> <li>▷</li> <li>▷</li> <li>□</li> <li>Pr</li> <li>○</li> <li>□</li> <li>Sc</li> <li>▷</li> <li>↓</li> <li>Sc</li> <li>▷</li> <li>↓</li> <li>St</li> </ul> |                                                                                                    |        |   |
| ⊳ p Sy<br>⊳                                                                                                    |                                                                                                    | Cancel | ~ |
|                                                                                                    |                                                                                                    |        |   |

5 - Selecione a opção "Permitir que eu escolha em uma lista de drivers de dispositivo no computador".

| 4                       | Device Manager – 🗖                                                                       | × |
|-------------------------|------------------------------------------------------------------------------------------|---|
| File Action Vie         | ew Help                                                                                  |   |
|                         |                                                                                          |   |
| 🔺 🚔 Sala1               | X                                                                                        | ^ |
| ⊳ ≇ Aι<br>⊳ 🖳 Cc ⋲      | Update Driver Software - usbtv007                                                        |   |
| Di Di                   |                                                                                          |   |
| ⊳ 🚑 D\<br>⊳ 🚑 Flu       | Browse for driver software on your computer                                              |   |
| ⊳ deng Flo<br>⊳ deng Hi | Search for driver software in this location:                                             |   |
| ⊳ 🕞 ID                  | C:\Users\Sala11\Desktop\007\ATV007_Win7_64 	v Browse                                     |   |
| ⊳ <u> </u>              | ✓ Include subfolders                                                                     |   |
| ⊳ <b>N</b>              |                                                                                          |   |
| ⊳ 🔮 N(                  |                                                                                          |   |
|                         |                                                                                          |   |
| ⊳ 🚏 Pc                  | Let me pick from a list of device drivers on my computer                                 |   |
|                         | This list will show installed driver software compatible with the device, and all driver |   |
| > 🔲 Pr                  | software in the same category as the device.                                             |   |
| ⊳ <u>∏</u> Sc           |                                                                                          |   |
| ⊳ a st                  |                                                                                          |   |
| ⊳ 🖳 Sy                  | Next Cancel                                                                              |   |
|                         |                                                                                          | ~ |
|                         |                                                                                          |   |

6 - Selecione a opção "Mostrar todos os dispositivos" e clique em Avançar.

| 4                                                                                                    | Device Manager – 🗆                                                                                                    | < |
|----------------------------------------------------------------------------------------------------|----------------------------------------------------------------------------------------------------|---|
| File Action                                                                                                    | View Help                                                                                                    |   |
|                                                                                                    |                                                                                                    |   |
| Sala1     Sala1     A     Sala1     A     Sala1     A     A     D     C     D     D     D     D     D     D     D     D     D     D     D     D     D     D     S     D     D | <ul> <li>V Update Driver Software - usbtv007</li> <li>Select your device's type from the list below.</li> <li>Common hardware types:</li> <li>Show All Devices</li> <li>61883 devices</li> <li>Audio inputs and outputs</li> <li>Audio/video control devices</li> <li>Batteries</li> <li>Biometric devices</li> <li>Bluetooth</li> <li>Computer</li> <li>Digital Media Devices</li> <li>Disk drives</li> <li>Display adapters</li> <li>DVD/CD-ROM drives</li> </ul> | < |
| ⊳ j⊑ Sy<br>⊳ j Ur                                                                                                    | Next Cancel                                                                                                    |   |
| k ≜ w                                                                                                    |                                                                                                    | ~ |

7 – Clique no botão "Com Disco...".

| 4                 | Device Manager – C                                                                           |          |
|-------------------|----------------------------------------------------------------------------------------------|----------|
| File Action       | View Help                                                                                    |          |
|                   | 1 🛛 🕅 🗤 🖓 🙀 🖓 📭                                                                              |          |
| 🔺 🚔 Sala1         | ×                                                                                            | ^        |
| ⊳ <b>≰</b> Aι     |                                                                                              |          |
|                   | E) Update Driver Software - usbtv00/                                                         |          |
| Di 🛼              |                                                                                              |          |
| ⊳ 🚑 D\            | Select the device driver you want to install for this hardware.                              |          |
|                   | Select the manufacturer and model of your hardware device and then click Next. If you have a |          |
| ⊳ û∰ Hi           | disk that contains the driver you want to install, click Have Disk.                          |          |
| ⊳ 🖙 ID            |                                                                                              |          |
| ⊳ Ke              |                                                                                              |          |
| ⊳ 🖳 M             | (Detriving a list of all deriver)                                                            |          |
| ⊳ 💇 Ni            | (Retrieving a list of all devices)                                                           |          |
|                   |                                                                                              |          |
| ⊳ 🛒 Pc            |                                                                                              |          |
| ⊳ 🖶 Pr            |                                                                                              |          |
| ⊳ 🛄 Pr            |                                                                                              |          |
| ⊳ <u>∏</u> Sc     | Have Disk                                                                                    |          |
| ⊳ щ Sc<br>⊳ ∢≏ St |                                                                                              |          |
| b 📜 Sy            |                                                                                              |          |
| Þ 📮 Ur            | Next Cancel                                                                                  | <b>v</b> |
|                   |                                                                                              |          |
|                   |                                                                                              |          |

8 – Clique no botão "Procurar...".

| 4                                                                                | Device Manager -                                                                                                    |   |
|----------------------------------------------------------------------------------|----------------------------------------------------------------------------------------------------|---|
| File Action \                                                                    | /iew Help                                                                                                    |   |
| I I I I I I I I I I I I I I I I I I I                                            | a   😰 📅   👰 📴 😼                                                                                                    |   |
|                                                                                  | <ul> <li>Image: Image: Ima</li></ul> |   |
| > ∰ Pr<br>> ☐ Pr<br>> ☐ Sc<br>> 4 Sc<br>> 4 Sc<br>> 1 Sc<br>St<br>> 1 Sy<br>> Ut | Copy manufacturer's files from: This driver is digital Tell me why drivers Next Cancel                                                                                                    |   |
|                                                                                  |                                                                                                    | ~ |

9 - Navegue até a Pasta onde se encontram os arquivos de Instalação, abra a pasta de acordo com a versão de seu Windows e com a descrição de sua Easycap no Gerenciador de Dispositivos (conforme Passo 2), selecione o arquivo contido dentro da pasta e clique em abrir.

| 4                                                                                                    |                                                                        | Device M     | anager         | -                | - 🗆 🗡               |
|----------------------------------------------------------------------------------------------------|------------------------------------------------------------------------|--------------|----------------|------------------|---------------------|
| File Action View Help                                                                                                    |                                                                        |              | -              |                  |                     |
|                                                                                                    | life 🙀 🚯                                                               |              |                |                  |                     |
| 🔺 🚔 Sala1                                                                                                    |                                                                        |              |                | ×                | ^                   |
| ▶ ¶ Ai<br>▶ P Co ⓒ ① Update [                                                                                                    | Driver Software -                                                      | usbtv007     | Loc            | alize a past     | ta                  |
| Di Di                                                                                                    | 4                                                                      |              | Locate Filee ( | os arquivos      | ×                   |
| D Select the c<br>B R Flue                                                                                                    | Look in                                                                | : 🚺 ATV007_W | in7_64         | V 👍 📩 📂 💷 -      |                     |
| Fli Selec                                                                                                    | t 🖉                                                                    | Name         | ^              | Date modified    | Туре                |
|                                                                                                    | Recent places                                                          | OEMDrv       |                | 10/08/2011 06:31 | Setup Infc          |
| >       Image: Second state state sta | Recent places<br>Desktop<br>H<br>Libraries<br>Computer<br>h<br>Network | <            | e o arquivo    |                  | ><br>Open<br>Cancel |

Obs: Caso dentro da pasta não seja possível selecionar nenhum arquivo, abra manualmente (diretamente do Windows) a pasta (também de acordo com sua versão do Windows e descrição de sua Easycap) e execute o arquivo de instalação (Setup).

Tendo que realizar a instalação dessa forma, verifique se o driver já foi instalado corretamente, conforme Passo 13. Caso ainda não tenha sido instalado corretamente, refaça do Passo 1 até o Passo 6 e depois pule para o Passo 11, prosseguindo com a instalação.

10 - Clique em "OK".

| 2                                                                                                    | Device Manager                                                                                                    | - 🗆 🗙 |
|----------------------------------------------------------------------------------------------------|----------------------------------------------------------------------------------------------------|-------|
| File Action View Help                                                                                                    |                                                                                                    |       |
| 🗢 🔿   🖬   🖺   🛛 🖬   👰 🖄                                                                                                    | 5                                                                                                    |       |
| A Sala1     At     At     At     Di     Di | x<br>tware - usbtv007<br>ver you want to install for this hardware.                                                                  | ^     |
|                                                                                                    | facturer and model of your hardware device and then click Next. If you have a<br>is the driver you want to install, click Have Disk. |       |
| ▷     □       ▷     □       M     □       ▷     ■       M     □       □     N       Manufacturer       □     ○       Of     (Generic USB Audio)       □     ○       □     ○       □     ○       □     ○       □     ○       □     ○       □     ○       □     ○       □     ○       □     ○       □     ○       □     ○       □     ○       □     ○       □     ○       □     ○       □     ○       □     ○       □     ○       □     ○       □     ○       □     ○       □     ○       □     ○       □     ○       □     ○       □     ○       □     ○       □     ○       □     ○       □     ○       □     ○       □     ○       □     ○       □     ○        □     ○   <                                                                                                    | Install From Disk                                                                                                    |       |
| ▷     →     Pr       ▷     →     Pr       ▷     ↓     Sr       ▷     ↓     Sc       ↓     ↓     Sc       ↓     ↓       ↓     ↓       ↓     ↓       ↓     ↓                                                                                                    | Copy manufacturer's files from:<br>C:\Users\Sala11\Desktop\Drivers Easycap\ATV0 v Browse                                             |       |
| ▶ ♥ U                                                                                                    | Next Cancel                                                                                                    | ~     |

## 11 – Clique em "Avançar".

| 4                                                                                                    | Device Manager | <br>× |
|----------------------------------------------------------------------------------------------------|----------------|-------|
| File Action Vie                                                                                                    | ew Help        |       |
|                                                                                                    |                |       |
| <ul> <li>Sala1</li> <li>Sala1</li></ul> | Vert Carcel    |       |
|                                                                                                    |                | ~     |
|                                                                                                    |                |       |

12 - Aguarde o termino da instalação e clique em "Fechar".

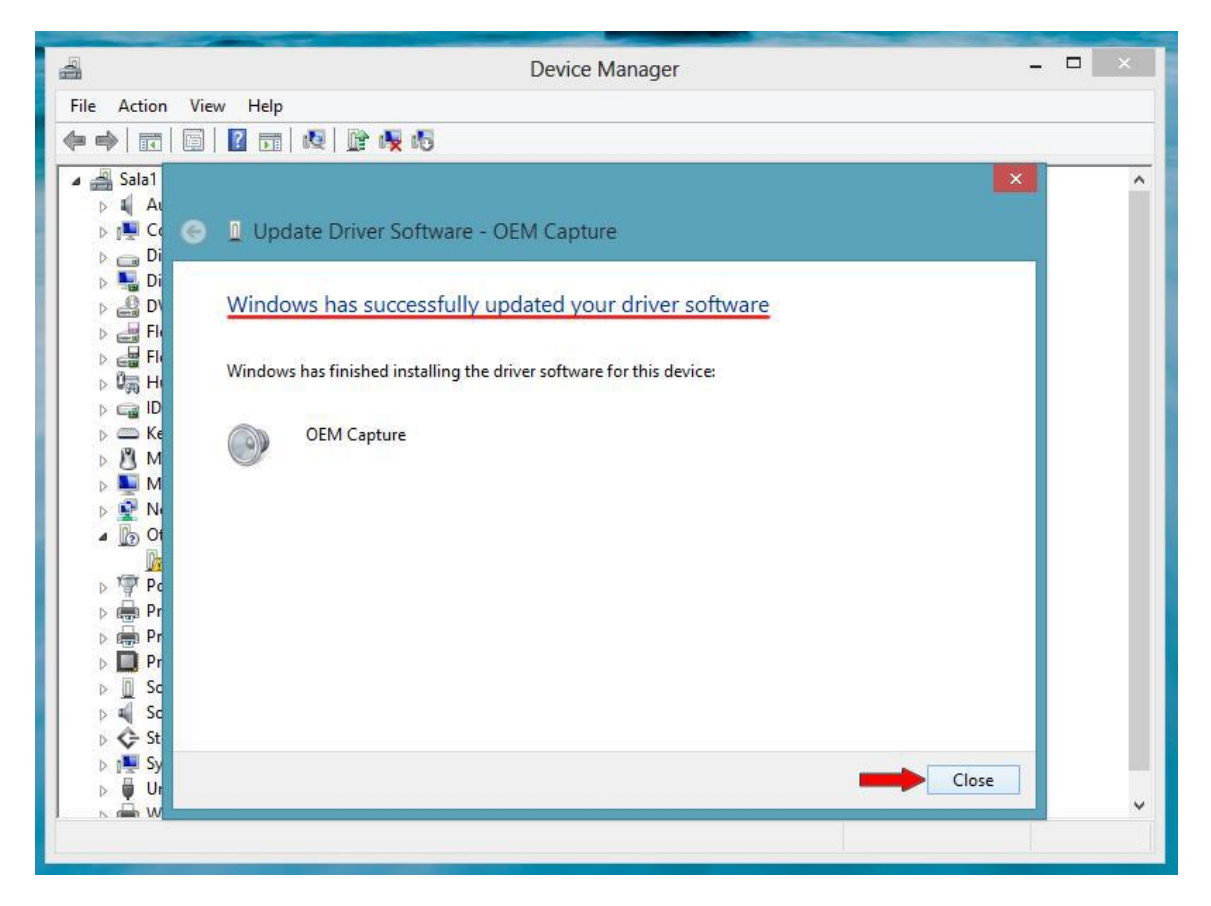

13 - Pronto, o Driver de sua Easycap foi instalado corretamente.

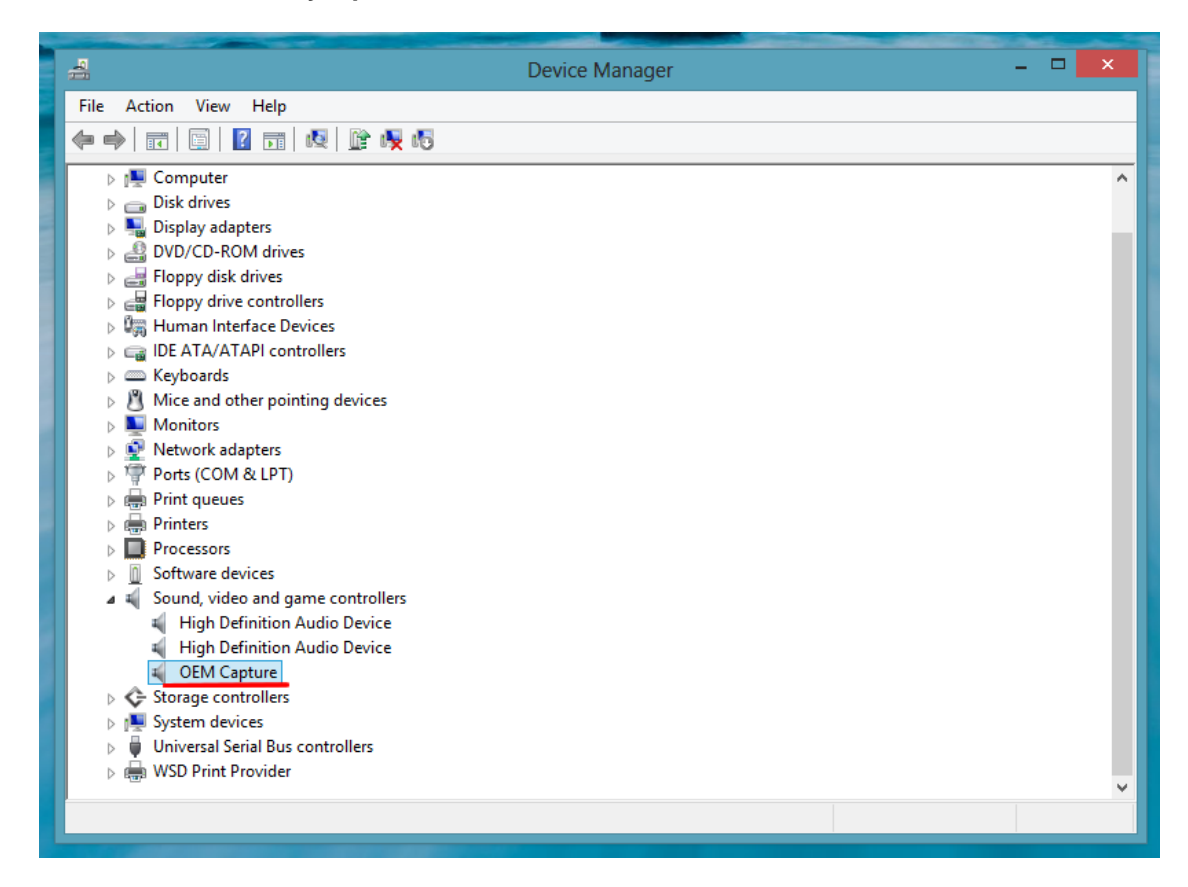

Obs: Caso fique um ponto de exclamação ao lado da descrição do dispositivo de sua Easycap, o driver não foi instalado corretamente e, muito provavelmente, seja outro o driver compatível (algum dos outros que estão no arquivo baixado), seja por sua versão da Easycap ou até pela versão de seu Windows.

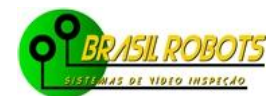

Rua Balduino Taques Nº480 Ponta Grossa - Paraná CEP 84010-901 Fone (42)9966 0313-Claro / (42) 9145 1035-Vivo S brasilrobots@brasilrobots.com.br © Brasil Robots-Todos os direitos reservados, Brasil Robots marca registrada.

http://www.brasilrobots.com.br/dwnl.html